## 

FAQs > Help by Connection Type (BT, Internet,...) > Autoradio > Highway 300Di > Mise à jour du logiciel sur votre Highway 300Di

Mise à jour du logiciel sur votre Highway 300Di Laura - 2021-10-19 - Highway 300Di

Liste de contrôle :

Vous aurez besoin d'une clé USB fraîchement formatée pour effectuer une mise à jour logicielle sur votre Highway300Di.

Vous aurez besoin du dernier logiciel téléchargé pour l'autoroute 300Di. Vous pouvez obtenir le dernier logiciel sur le site de téléchargement.

Vous aurez besoin d'un outil de décompression comme WinZip installé sur votre ordinateur.

Préparation du fichier et de votre clé USB

Lorsque vous téléchargez le fichier sur votre ordinateur, il arrive sous la forme d'un fichier compressé (.ZIP) qui doit être décompressé. Utilisez un outil de décompression comme WinZip pour décompresser (ou "décompresser") le fichier, et enregistrez le fichier à un endroit de votre ordinateur que vous trouverez facilement. Il n'y a qu'un seul fichier .dfu à enregistrer dans le zip.

Assurez-vous que votre clé USB est fraîchement formatée et qu'aucune donnée n'y est stockée.

Copiez ou déplacez maintenant le fichier .dfu décompressé sur votre clé USB fraîchement formatée. Le fichier .dfu doit être le seul fichier présent sur la clé USB.

Installation du logiciel sur votre Highway 300Di

Appuyez sur la touche d'accueil de votre contrôleur Highway 300Di et sélectionnez

Paramètres > Mise à jour du logiciel.

Insérez la clé USB dans la prise USB/lead\* de l'autoroute et appuyez sur le bouton Select pour confirmer la mise à jour.

Le processus de mise à jour commencera, mais notez qu'il peut prendre environ cinq minutes pour se terminer. Assurez-vous de ne pas éteindre l'autoroute 300Di ou de ne pas démarrer votre voiture pendant le processus de mise à jour, sinon la mise à jour risque d'échouer.

\*Si vous ne trouvez pas votre prise ou votre câble USB, veuillez consulter votre installateur.